# DECIBELÍMETRO DIGITAL COM DATALOGGER CB851

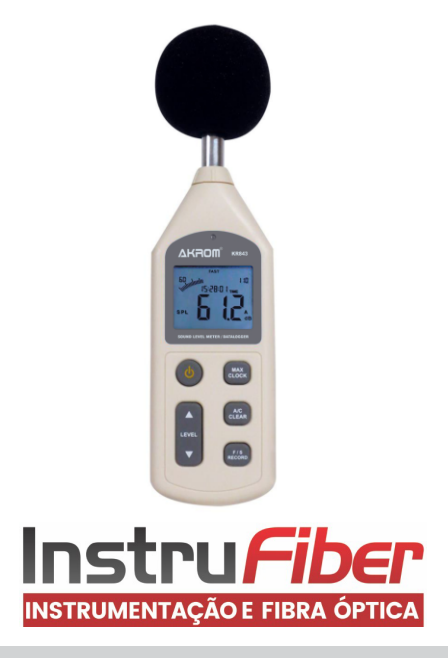

# **1. ESPECIFICAÇÕES TÉCNICAS**

Faixa de medição: 30 a 130 dBA / dBC Faixa dinâmica: 50 dB Escalas: 30 a 80 dB 50 a 100 dB 60 a 110 dB 80 a 130 dB 30 a 130 dB (auto) Resolução: 0.1 dB Exatidão: ±1.5 dB Faixa de frequência: 31.5 Hz a 8.5 kHz Ponderação em frequência: A / C Tempo de resposta: FAST / SLOW Visor LCD: 4 dígitos Memória interna (datalogger): 4700 registros Intervalo entre registros: 1 a 250 segundos (ajustável) Impedância na Saída: 600Ω Saída AC: 4Vrms/ 130dB Saída PMW: 0.01 x Valor dB x 100 33

Temperatura de operação: 0 a 50°C Umidade de operação: 10 a 90%UR (sem condensação) Alimentação: 6Vdc (4 pilhas AA ou fonte externa) Dimensões (LxAxP): 70x256x35 mm Peso: 250g

### RECURSOS ADICIONAIS:

- Registro de máxima (MAX)
- Barra gráfica analógica de 51 segmentos
- Visor iluminado (backlight) automático via sensor de luminosidade
- Indicação de pilhas fracas
- Indicações de medição acima (OVER) e abaixo (UNDER) da faixa
- Saídas PWM e analógica (AC)
- Porta USB para conexão com o computador
- Desligamento automático após 10 min. de inatividade
- Ajuste via potenciômetro (com calibrador acústico externo 94 dB @ 1kHz)
- Entrada para fonte de alimentação externa de 6Vdc

### 2. ACESSÓRIOS INCLUSOS

- 4 pilhas AA
- Protetor de vento para microfone
- CD com software
- Cabo USB para conexão ao PC
- · Cabo P2 para saídas PWM e analógica (AC)
- Maleta rígida para transporte

## SELEÇÃO DA ESCALA DE MEDIÇÃO

O CB851 possui seleção de escala automática e 3 escalas manuais. Pressione o botão LEVEL A ou V para selecionar uma escala de medição desejada:

- ▶ 30 a 80 dB
- ▶ 50 a 100 dB
- ▶ 60 a 110 dB
- ▶ 80 a 130 dB
- ▶ 2AQitonh340icdaB a

Se a indicação "UNDER" ou "OVER" aparecer no visor, significa que a escala selecionada está incorreta, sendo necessário fazer uma nova seleção.

### AJUSTE DE DATA E HORA

1) Com o CB851 desligado, mantenha pressionado o botão (max) e depois pressione () por 2 segundos, até o visor LCD acender e entrar no modo de configuração da **data** (indicação "DATE" no visor).

2) Use a ser ajustado. A indicação de data é mostrada na ordem AA MM DD.

3) Após selecionar o dígito (o que estiver piscando), use o botão LEVEL ▲ ou ♥ para alterar o seu valor.
4) Após alcançar o último dígito, pressione ➡ para entrar no modo de configuração da hora (indicação "TIME").

5) Para ajustar a hora, siga o mesmo procedimento usado para configurar a data.

# 3. IDENTIFICAÇÃO DAS PARTES

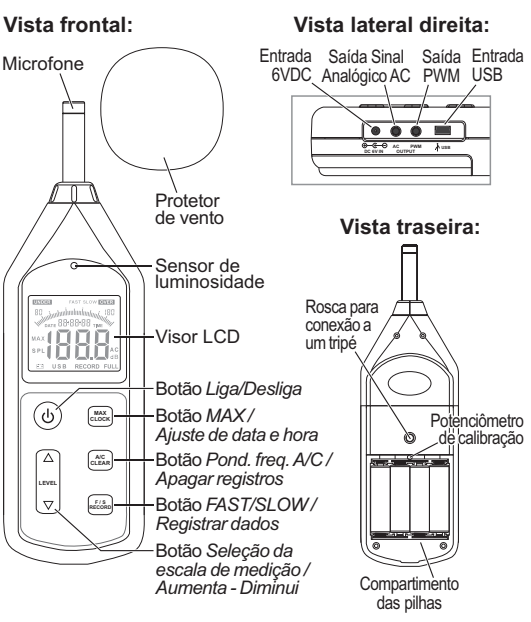

**NOTA:** Vento soprando no microfone aumenta a geração de ruídos. Neste caso, use o protetor de vento fornecido para cobrir o microfone.

# 4. INDICAÇÕES NO VISOR LCD

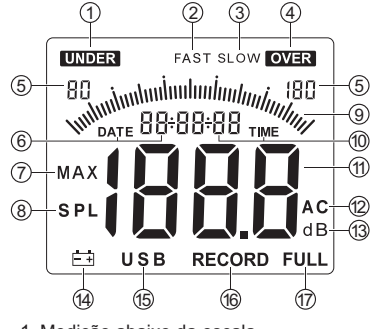

- 1. Medição abaixo da escala
- 2. Indicação de tempo de resposta FAST
- 3. Indicação de tempo de resposta SLOW
- 4. Medição acima da escala 5. Escala de medição atual
- 6. Indicação da data atual (AA/MM/DD)
- 7. Indicação de máxima
- 8. Indicação de nível de pressão sonora
- 9. Barra gráfica
- 10. Indicação da hora atual (HH/MM/SS) 11. Valor da medição
- 12. Indicação de ponderação A/C
- 13. Unidade de medição
- 14. Indicação de pilhas fracas
- 15. Indicação de comunicação USB
- 16. Indicação de registros em andamento
- 17. Indicação de memória cheia

# 5. INSTRUÇÕES PARA OPERAÇÃO

## LIGAR/DESLIGAR

 Para ligar o CB851, pressione o botão (U).
 Em 3 segundos o instrumento mostrará a data e após entrará em modo de medicão.

Para desligar, pressione novamente o botão

### SELEÇÃO PONDERAÇÃO EM FREQUENCIA A/C

Para alternar entre ponderação de frequência A e C (dBA e dBC), pressione rapidamente o botão  $\frac{1}{|CER|}$ .

# SELEÇÃO FAST/SLOW

Para alternar entre tempo de resposta FAST e SLOW, pressione rapidamente o botão  $\frac{F(s)}{RCOM}$ .

FAST: Mostra o valor instantâneo no visor. SLOW: Mostra o valor médio a cada 1 segundo.

#### REGISTRO E CONGELAMENTO DA INDICAÇÃO DE MÁXIMA (MAX)

1) Durante o modo de medição, pressione o botão (massional para congelar o valor máximo registrado a partir desse momento. Esta medição permanecerá congelada no visor até ocorrer um valor maior de nível sonoro.

Pressione (MXX) novamente para sair da função e voltar ao modo de medição normal. A indicação "MAX" desaparecerá no visor.

6) Após ajustar os minutos, pressione (total para finalizar a configuração de data e hora e voltar ao modo normal de medição.

### **REGISTRO DE DADOS**

1) Para entrar no modo de registro de dados, pressione o botão (ria) até que a indicação "1" seja exibida no visor.

2) Use o botão LEVEL (  $\blacktriangle$  ) ou  $\bigtriangledown$  para ajustar o intervalo de registro.

 Pressione (risk) para salvar a configuração e iniciar o registro de dados. A indicação "RECORD" começará a piscar na parte inferior do visor.

**NOTA:** A memória interna do instrumento registra até 4700 dados. Caso essa capacidade máxima seja atingida, aparecerá no visor a indicação "FULL".

4) Para sair do modo de registro de dados, pressione (riso). Aindicação "RECORD" se apagará no visor.

#### APAGAR REGISTROS

1) Para apagar todos os dados registrados na memória do instrumento, pressione o botão  $\binom{AC}{AC}$  até que a inscrição "CLA" apareça no visor. Neste momento todos os registros serão apagados.

#### SUBSTITUIÇÃO DAS PILHAS

### 6. UTILIZAÇÃO DO PROGRAMA

#### **INSTALAÇÃO DO PROGRAMA**

1) Cologue o CD na unidade de CD-ROM do seu computador.

Após carregar, execute o programa "Setup.exe" para iniciar a instalação do programa.

2) Siga as instruções na tela para prosseguir com a instalação, e observe ao surgir a seguinte janela:

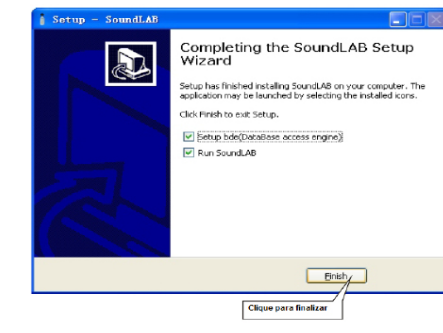

Ao instalar o programa pela primeira vez no computador, selecione a opção "Setup bde (DataBase access engine)". Não sendo a primeira instalação, não será necessário selecionar esta opcão.

3) Para finalizar a instalação, clique em "Finish".

### INSTALAÇÃO DA BASE DE DADOS

Ao fazer a instalação do programa pela primeira vez no computador, é necessário instalar também a base de dados (Jming BDE 8.0 Setup Wizard).

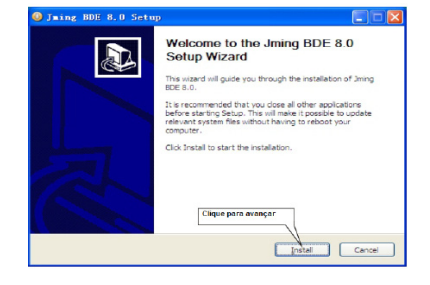

#### Siga as instruções na tela para finalizar a instalação.

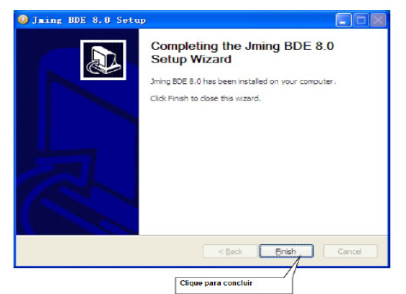

### **CONFIGURAÇÃO DO SISTEMA**

1) Acesse "Option" no menu e selecione "System Setup" para entrar na configuração do sistema.

2) Clique na aba "Miscellaneous Option" para acessar a configuração padrão.

3) Se desejar, preencha o campo 'Company's Name'. 4) Para salvar a configuração, clique em "Ok" ou "Apply".

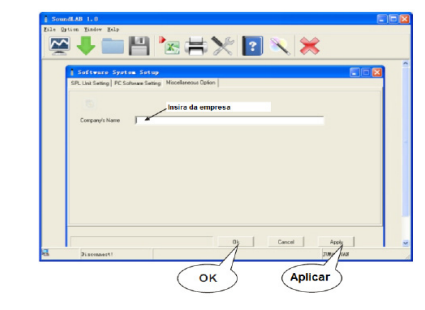

5) Clique na aba "SPL Unit Setting" para alterar os seguintes parâmetros:

- Alcance de Medida
- Máximo Modo de Trabalho
- Velocidade de Amostragem
- Peso

#### 6) Para salvar a configuração, clique em "Ok" ou "Apply".

| PL Link Setting PC Software Se                  | ting Hocelaneous Option | ()<br>Configuração | _                                                                                                    |             |   |
|-------------------------------------------------|-------------------------|--------------------|----------------------------------------------------------------------------------------------------|-------------|---|
| Manufacture Dance 30-130                        |                         | companyour         |                                                                                                    |             |   |
| Selecionar Faixa de                             | Medição                 |                    |                                                                                                    |             |   |
|                                                 |                         |                    |                                                                                                    |             |   |
| Selectonar Tern<br>Selap System rear water rule | po de Resposta          | MICCWas            | electonar Pondera<br>Hoce                                                                                                    | <b>1</b> 50 |   |
| C Fait<br>(4 Slow                               |                         | C C                |                                                                                                    |             |   |
|                                                 |                         |                    |                                                                                                    |             |   |
|                                                 |                         |                    |                                                                                                    |             |   |
|                                                 |                         |                    |                                                                                                    |             | _ |
|                                                 |                         |                    | the second second secon |             |   |

7) Clique na aba "PC Software Setting" para configurar os seguintes parâmetros:

- Alarme para dB Acima/Abaixo
- Alarme Ligado/Desligado

8) Para salvar a configuração, clique em "Ok" ou "Apply".

| B Software Sector Setup<br>Dhumberty RCSuburn Setup |                                      |          |
|-----------------------------------------------------|--------------------------------------|----------|
| Umite Alam Di Ed                                    | ittar valor MaxiMin do<br>네 프<br>한 쇼 | ) Alarme |
| Habilitar Ala<br>Austined P On                      | nme.                                 |          |
|                                                     |                                      |          |

#### **CONEXÃO USB**

#### Antes de utilizar o programa, conecte o CB851 ao computador:

1) Conecte o cabo USB na entrada USB do instrumento, posicionado em sua lateral.

2) Conecte a outra extremidade do cabo USB em uma entrada USB do computador.

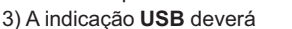

aparecer na parte inferior do visor,

indicando assim que a conexão foi bem sucedida.

NOTA: Durante a conexão com o computador, este irá alimentar o instrumento na ausência de pilhas, mas ao interromper a conexão o instrumento desligará.

00

Ĭ8

4

#### MENU

#### File:

Real Time Measure : Valores medidos aparecem no visor em tempo real.

Open : Abrir arquivos de dados salvos Save : Salvar os dados medidos em tempo real Import Data : Descarregar os registros Export Data : Exportar os registros em formato Excel Printer Setup : Configurar impressão

Print Data Sheet : Imprimir Data Sheet

#### Option:

System Setup : Configurar o sistema Language : Escolher idioma

## MEDIÇÃO EM TEMPO REAL

O programa apresenta diagrama de curva de dados. 1) Acesse "File" no menu e selecione "Real Time Measure". Abrirá a seguinte janela:

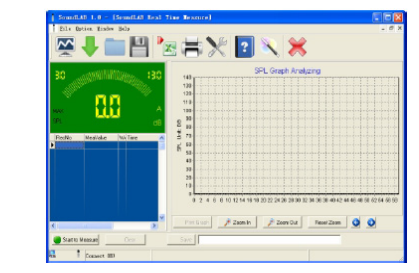

Start to Measure Inicia a medição em tempo real

- 🙆 Stop Measure -Interrompe a medição em tempo real
- 🔇 Clear Apaga as medições em tempo real
- Save Salva as medições em tempo real (formato Lab)
- み Print Graph | Imprime o diagrama de curva

O Zoom In Aumenta a visualização do diagrama de curva

- Q Zoom Out Reduz a visualização do diagrama de curva
- Reset Zoom Reseta o zoom, retornando ao tamanho original
- O Movimenta o diagrama para esquerda ou direita

#### **BARRA DE FERRAMENTAS**

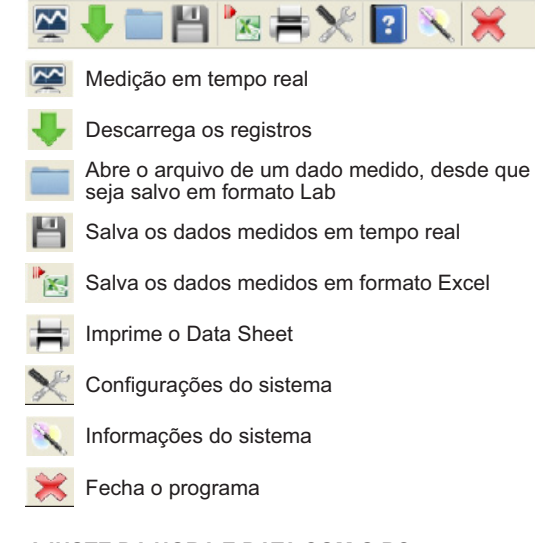

#### AJUSTE DA HORA E DATA COM O PC

1) Acesse "Option" no menu e selecione "System Setup". 2) Selecione "System setup time with PC current time". 3) Pressione "Enter". Neste momento, a data e a hora

do computador serão transferidas para o instrumento.

2) Acesse "File" no menu e selecione "Import Data " ou clique em 👆 para abrir a sequinte ianela:

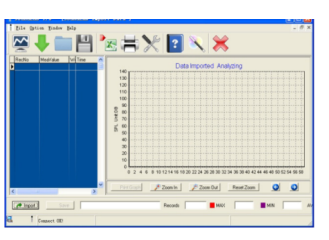

3) Clique em "Import" para baixar um dado gravado no instrumento. O diagrama de curva aparecerá no visor.

### 7. PROCEDIMENTO DE CALIBRAÇÃO

- 1) Faça as seguintes seleções:
- Ponderação em freguência: A
- Tempo de resposta: FAST
- Escala de medição: 60 a 110 dB

2) Ajuste o potenciômetro de calibração do CB851 até indicar 94.0 dB no visor.

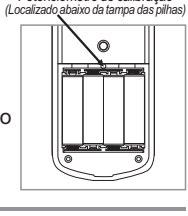

Potenciômetro de calibração

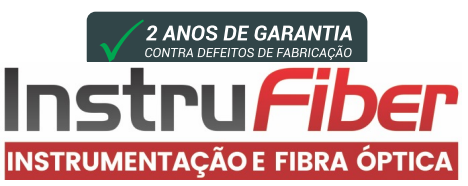